# 【個別歯科健診申込方法】

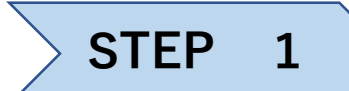

# グンゼ健保のHPにある歯科健診センターのバナーをクリック

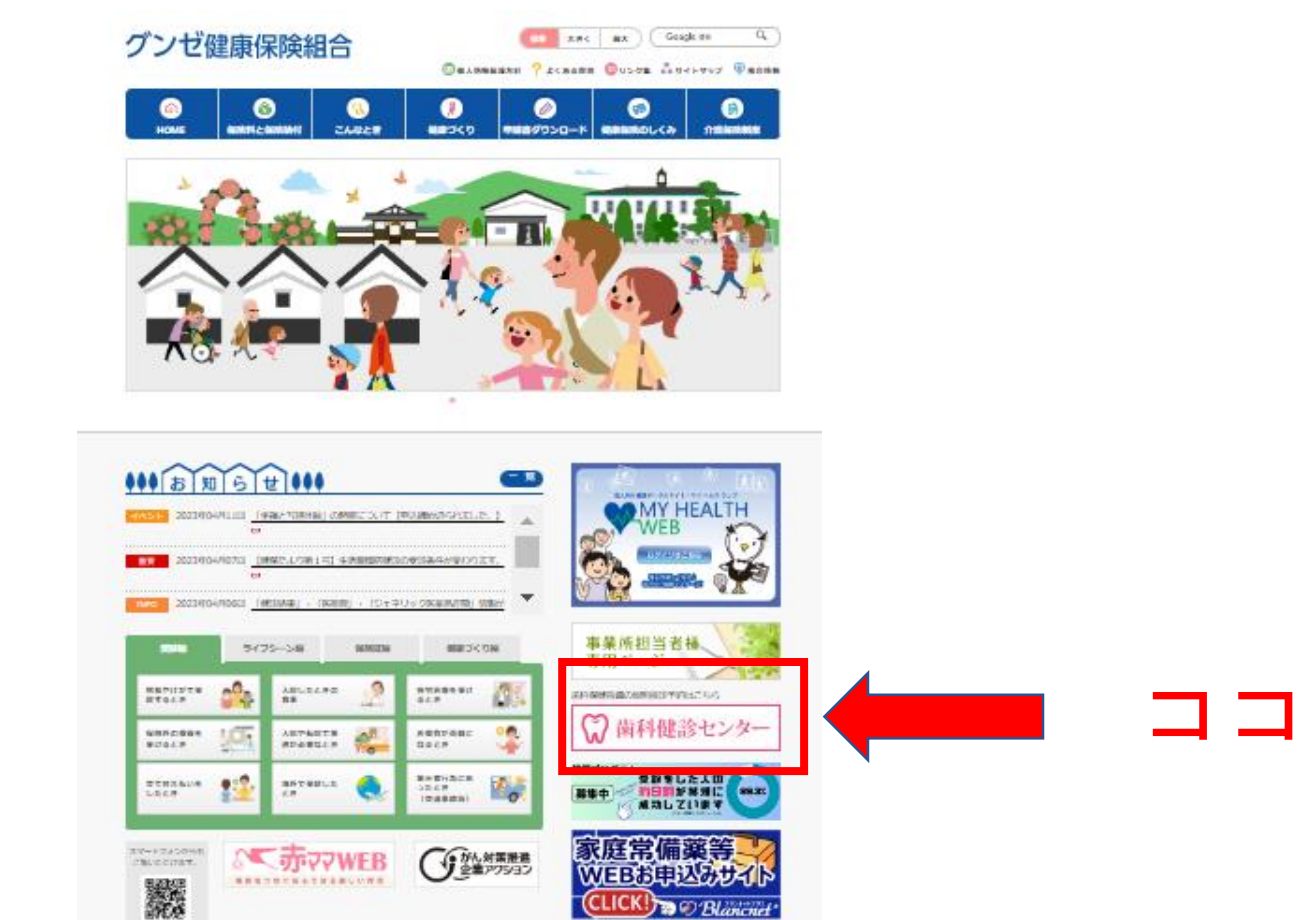

(CLICK!) Blanched

#### ※直接WEBで『歯科健診センター』と検索してもOK

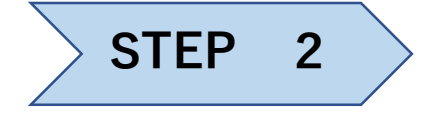

## 委託先である『歯科健診センター』のHPへ移ります

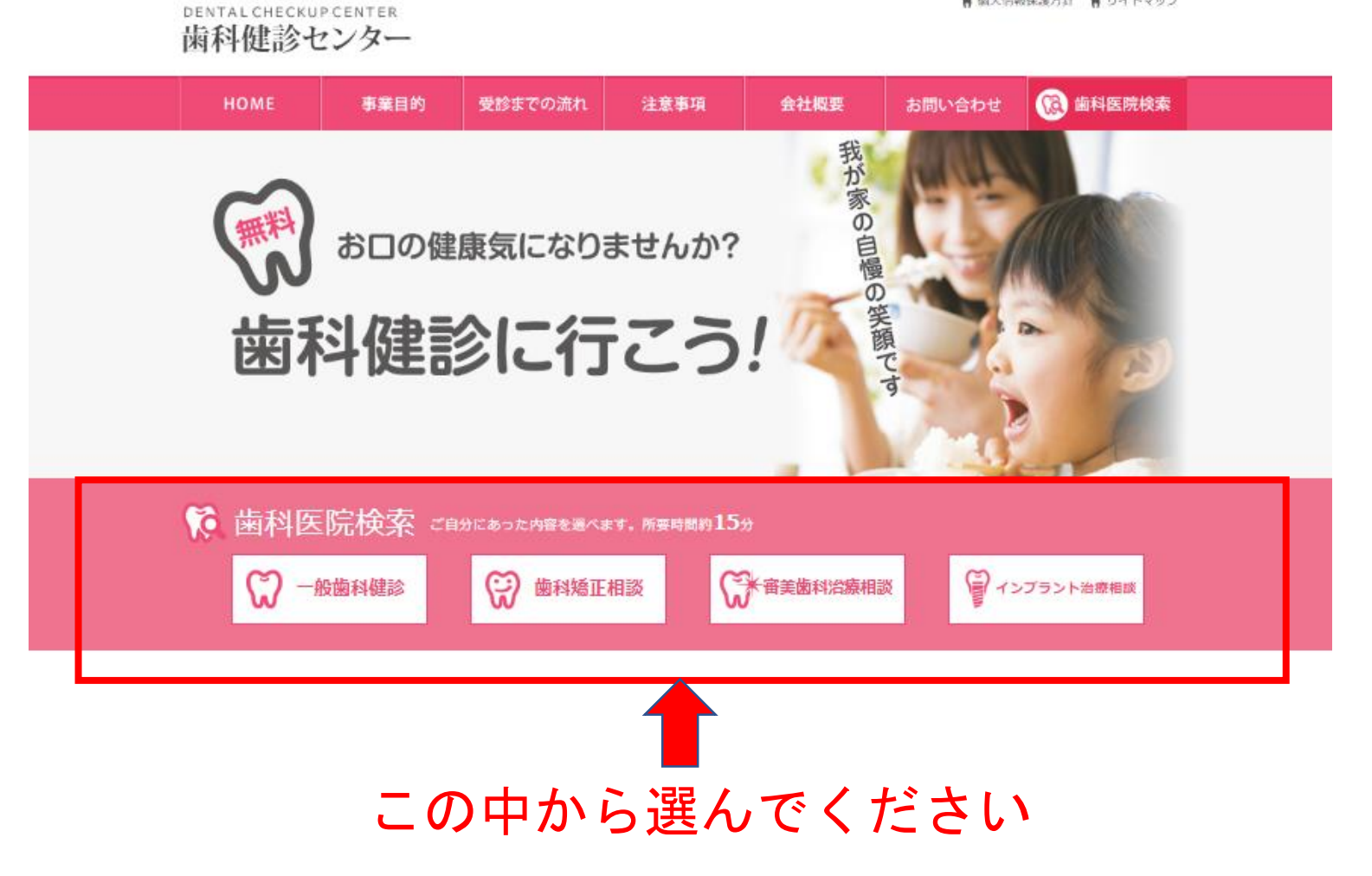

育協人防戦保護力計 育 ワイトマツノ

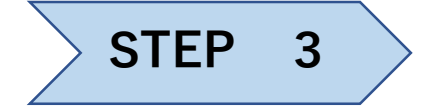

# ご自宅や勤務先の近く等の提携歯科医院を検索します

|             |                                |                    |            | 6101       |
|-------------|--------------------------------|--------------------|------------|------------|
|             |                                |                    | インプラント治療相談 | 例み,<br>い申1 |
| o - 船舶科健設   |                                |                    |            |            |
| 相助料 1       | #料 (無料一般魚科健設は                  | 保険外診療になります。)       |            | スマホ        |
|             | 自由のチェック                        |                    |            |            |
| म्म         | 画図時のチェック<br>漸晒、歯石のチェック         |                    |            | Π          |
|             | ≜並びとかみ合わせのチェック<br>その他お口に開わるご相談 | ć.                 |            |            |
| Algenta I   | 内15分                           |                    |            | http       |
| 注意点         | 台環(尚石除去) - 精密な検査               | には費用が発生いたします。      |            | 1          |
| - 陳秋の御台により. | こ市営の時間にした予約名の                  | MUTICAL MEDICE VIE |            |            |
| 長ちり仕可い      | 長方り取っ換す                        |                    |            | C          |
| 戦时り江川・      | 眼町り駅(林9                        |                    |            | 8          |
|             | 住所は                            | ਟ                  |            | 0          |
|             | 最高駅は                           | 駅で                 |            |            |
|             | 20                             | 条件で検索              |            |            |
|             |                                |                    |            |            |
|             |                                |                    |            | 0          |
| m           |                                |                    |            |            |
|             |                                |                    | 100000     | 0          |
| <u>R</u> J  |                                |                    | 北海湖        | 5          |

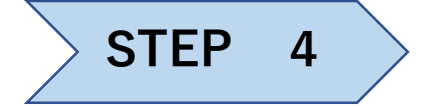

# 検索結果が出てくるので、受診したい歯科医へ申し込みします

▲ <u>1</u> 2 ▶

▲ <u>1</u> 2 ▶

# 💭 検索結果

#### ● 一般歯科健診

検索結果(23件)21~23 件目まで表示しています。

|          | 医院名  | あだち歯科医院               |       |
|----------|------|-----------------------|-------|
|          | 住所   | 京都府宇治市琵琶台1-5-5        | 歯科健診。 |
| NO IMAGE | 最寄り駅 | JR線 宇治駅               | 申し込み  |
|          | 診療内容 | 歯周病・インプラント・ホワイトニング・口臭 |       |

|          | 医院名  | 高田歯科医院(高田歯科医院) |       |
|----------|------|----------------|-------|
| NO MAGE  | 住所   | 京都府舞鶴市丸山口町23-3 | 歯科健診。 |
| NO IMAGE | 最寄り駅 | JR線 東舞鶴駅       | 申し込み  |
|          | 診療内容 |                |       |

| NO IMAGE | <ul><li>医院名</li><li>住所</li><li>最寄り駅</li><li>診療内容</li></ul> | 医療法人丹進会 武田歯科(京都)<br>京都府綾部市駅前通54-1<br>JR山陰線 綾部駅 | 歯科健診<br>申し込み ● | 🛑 ココから |
|----------|------------------------------------------------------------|------------------------------------------------|----------------|--------|
|          |                                                            |                                                |                |        |

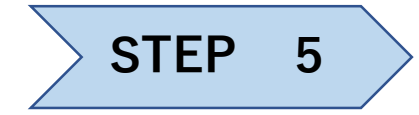

連絡先メールアドレスを入力

# ₩ 連絡先メールアドレス入力

1.メールアドレス入力 - 2.メール受信 - 3.予約入力 - 4.予約確認 - 5.予約完了

#### ● 歯科健診をご希望の皆さま

入力頂きましたメールアドレス宛てに予約フォームのURLをご通知いたします。 URLをクリックし健診予約申し込みフォームより必要事項を入力頂き、健診予約申し込みを行ってください。

| ·<br>連絡先                     | 例)xxxx@yyyy.ne.jp<br>(半角)<br>迷惑メール対策等により、メー ルが届かない事例が発生しております。以下のメールアドレス |
|------------------------------|--------------------------------------------------------------------------|
| х-л <i>р</i> ки <del>х</del> | を受信できるように設定をお願いします。<br>@ee-kenshin.com<br><u>メールが届かない方はこちら</u>           |
|                              | 送信する                                                                     |

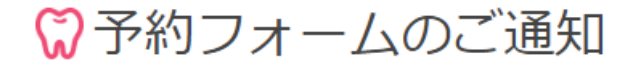

1.メールアドレス入力 - 2.メール受信 - 3.予約入力 - 4.予約確認 - 5.予約完了

入力頂きましたメールアドレス宛てに【歯科健診予約フォームのご通知】をお送りしました。

メールに記載されたURLをクリックして頂くと【健診予約申し込み】のサイトが表示されますので、必要事 項を入力頂き、健診予約申し込みを行ってください。

【歯科健診予約フォームのご通知】のメールが届いていない場合は迷惑メール対策等により、ブロックされ ている可能性がございます。以下のメールアドレスを受信できるように設定をお願いします。 @ee-kenshin.com メールが届かない方はこちら

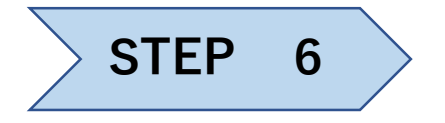

# 登録したメールアドレスに予約フォームのURLが来るので、そこから必要事 項を入力し、予約申し込みを行います

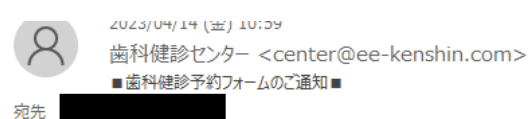

この度は歯科健診のお申し込みをいただきましてありがとうございます。

メールアドレス確認の為、入力頂きましたメールアドレス宛てに予約フォームの URL をご通知いたしています。 下記 URL よりサイトにアクセスの上、引き続き予約内容のご登録をお願いいたします。 <u>https://ee-kenshin.com/Order/index/93667/1?key=c7cd9db2d65ca345294d33f1c1544e02</u>

\_\_\_\_\_

※このメールにお心当たりのない場合、本メールを破棄して下さい。

〒102-0093 東京都千代田区平河町1-2-1 2F 株式会社歯科健診センター TEL:03-5210-5603 FAX:03-5210-5604 (平日9:00-18:00、土日祝休み)

| ₩健診予約申し込み                                        |
|--------------------------------------------------|
| 1.メールアドレス入力 - 2.メール受信 - 3.予約入力 - 4.予約確認 - 5.予約完了 |
|                                                  |
| ● 歯科健診をご希望の皆さま                                   |
|                                                  |

申込に伴う個人情報は、健診予約以外の目的で使用されることはありません。 ただし所属健保、企業様には利用状況として開示される場合があります。

| 必須お名前               | 例) 歯科 太郎                       |
|---------------------|--------------------------------|
| あ名前<br>必須<br>(フリガナ) | 例) シカ タロウ                      |
| <u>必須</u> 性別        | ○ 男性 ● 女性                      |
| 必須 生年月日             | [1978(昭和53) ✔ 年 1              |
| <b>必須</b> 加入区分      | <ul> <li>被保険者 (ご本人)</li> </ul> |

| ご希望の日時<br>2023年4月28日以    | 降をご指定下さい。尚、当センターは土日祝                 | 日お休みのため翌営業日のお手 | 続きとなります。        |
|--------------------------|--------------------------------------|----------------|-----------------|
| 第一希望から第三希望までは別の日をご指定下さい。 |                                      | 時間帯1           | 時間帯2            |
| 必須 第一希望                  | 2023♥年 <b>4 ♥</b> 月28♥<br>日          | 選択 ✔ ~<br>選択 ✔ | 選択 ✔ ~<br>選択 ✔  |
| <b>必須</b> 第二希望           | 2023 ¥ 年 4 ¥ 月 29 ¥<br>日             | 選択 ✔ ~<br>選択 ✔ | 選択 ✔ ~<br>選択 ✔  |
| 任意第三希望                   | - <b>v</b> 年- <b>v</b> 月- <b>v</b> 日 | 選択 ✔ ~<br>選択 ✔ | 選択 ♥ ~<br> 選択 ♥ |

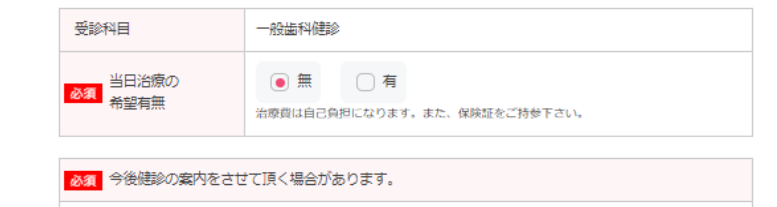

ご提供頂いた個人情報は、弊社運営の歯科健診事業に使用し、それ以外の利用または第三者に提供・開示するごとはありません。このフォームに記入した情報を歯科健診事業に使用することに同意しますか?

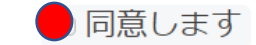

意<del>されたい方はブ系約が本きま</del>せんので、予めご了承ください。

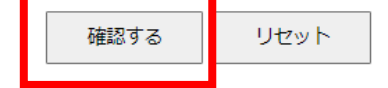

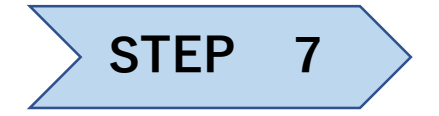

### 確認画面になるので内容を確認し、よければ予約する

# 歯科健診センター

|   | номе                                             | 事業目的 | 受診までの流れ | 注意事項 | 会社概要 | 5 |
|---|--------------------------------------------------|------|---------|------|------|---|
| ļ | HOME > 健診予約申し込み                                  |      |         |      |      |   |
|   | ♥健診                                              | 予約申し | 込み      |      |      |   |
|   | 1.メールアドレス入力 — 2.メール受信 — 3.予約入力 — 4.予約確認 – 5.予約完了 |      |         |      |      |   |
|   |                                                  |      |         |      |      |   |
|   | お名前                                              |      |         |      |      |   |
|   | お名前 (フリガナ)                                       | 1H-  | -       |      |      |   |
|   | 性別                                               |      |         |      |      |   |
|   | 生年月日                                             |      |         |      |      |   |

| 加入区分           | 被保険者(ご本人) |
|----------------|-----------|
|                |           |
| 連絡先<br>メールアドレス |           |
| 電話番号           |           |
|                |           |

郵便番号

| ご希望の日時 |              |                      |
|--------|--------------|----------------------|
| 第一希望   | 2023年 4月 28日 | 10時 ~ 11時 /11時 ~ 12時 |
| 第二希望   | 2023年 5月 11日 | 10時 ~ 11時 /11時 ~ 12時 |
| 第三希望   |              |                      |

| 受診科目      | 一般歯科健診 |
|-----------|--------|
| 当日治療の希望有無 | 無      |

今後健診の案内をさせて頂く場合があります。

可

備考

ご提供頂いた個人情報は、弊社運営の歯科健診事業に使用し、それ以外の利用または第三者に提供・開示することはありません。このフォームに記入した情報を歯科健診事業に使用することに同意しますか?

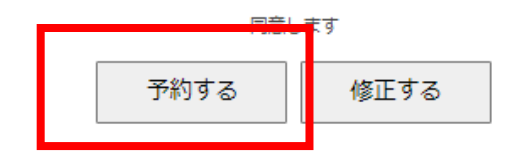

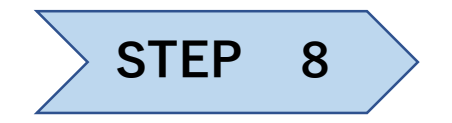

予約日が確定したらメールが来るので、その日に歯科医へGO!!

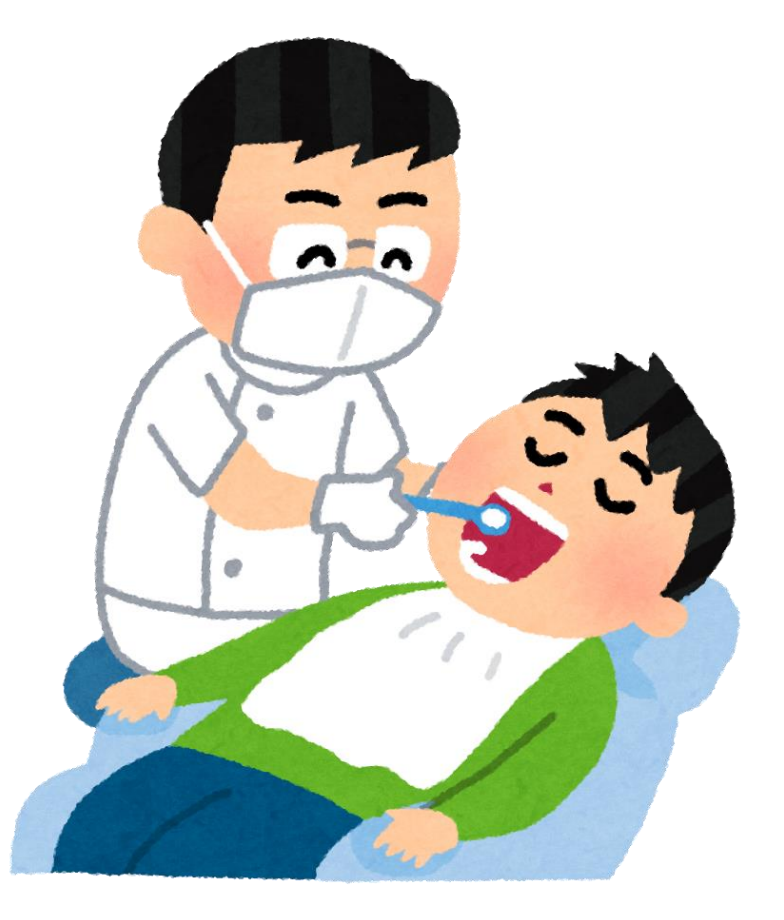